# queue

# Visual Presenter Image Software User Manual

Date: 2009/03/30

# Contents

| 1. |     | Introduction                                             | 1  |
|----|-----|----------------------------------------------------------|----|
| 2. |     | System requirement                                       | 1  |
| 3. |     | Before install                                           | 1  |
| 4. |     | Install queue in Windows XP                              | 1  |
| 5. |     | Install queue in Windows Vista                           | 9  |
| 6. |     | queue user interface                                     | 13 |
| 7. |     | Toolbars and buttons                                     | 14 |
|    | 7.1 | Basic Operation                                          | 14 |
|    | 7.2 | Annotation Tools                                         | 15 |
|    | 7.3 | Camera Settings                                          | 16 |
|    | 7.4 | Options                                                  | 16 |
| 8. |     | Descriptions of Functions                                | 18 |
|    | 8.1 | Start the Visual Presenter                               | 18 |
|    | 8.2 | I would like to capture images                           | 18 |
|    | 8.3 | I would like to display the live image                   | 18 |
|    | 8.4 | I would like to freeze the live image                    | 18 |
|    | 8.5 | I would like to annotate the displayed image             | 18 |
|    | 8.6 | I would like to add textual annotation to images.        | 19 |
|    | 8.7 | I would like to record video                             | 19 |
|    | 8.8 | I would like to display full screen                      | 20 |
|    | 8.9 | I would like to set the Chinese / English user interface | 20 |
| 9. |     | Uninstall                                                | 21 |
|    | 9.1 | Uninstall queue (Case of Windows XP)                     | 21 |
|    | 9.2 | Uninstall USB Driver (Case of Windows XP)                | 21 |
|    | 9.3 | Uninstall queue (Case of Windows Vista)                  | 23 |
|    | 9.4 | Uninstall USB driver (Case of Windows Vista)             | 24 |

# **1.Introduction**

queue PC and USB driver which support WIA and TWAIN standards.

## 2.System requirement

| Operating     | Minimum System Requirements                                 |  |  |
|---------------|-------------------------------------------------------------|--|--|
| System        |                                                             |  |  |
| Windows XP    | • CPU:P4 2.8 GHz                                            |  |  |
|               | Memory: 512MB                                               |  |  |
|               | Support Direct X 9                                          |  |  |
|               | Resolution: 1024x768                                        |  |  |
|               | <ul> <li>Minimum Hard Disc Space Required: 100MB</li> </ul> |  |  |
| Windows Vista | • CPU: P4 2.8 GHz                                           |  |  |
|               | Memory: 1GB                                                 |  |  |
|               | Support Direct X 9                                          |  |  |
|               | Resolution: 1024x768                                        |  |  |
|               | Minimum Hard Disc Space Required: 100MB                     |  |  |

# 3.Before install

3.1. Connect the power cord of the Visual Presenter.

[Note] Please remove the USB cable if the USB cable was connected. [ Note ] Press [Cancel] to skip the [Found New Hardware]

3.2. Turn on the Visual Presenter.

# 4.Install queue in Windows XP

4.1. Select the preferred language and press [Next].

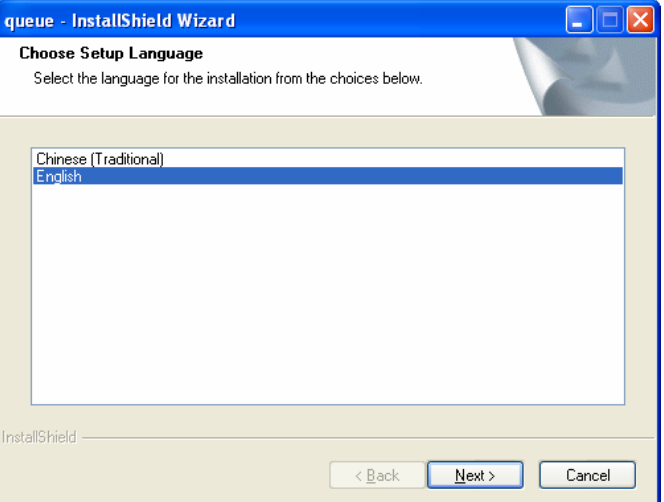

#### 4.2. Follow the screen instructions and press [Next].

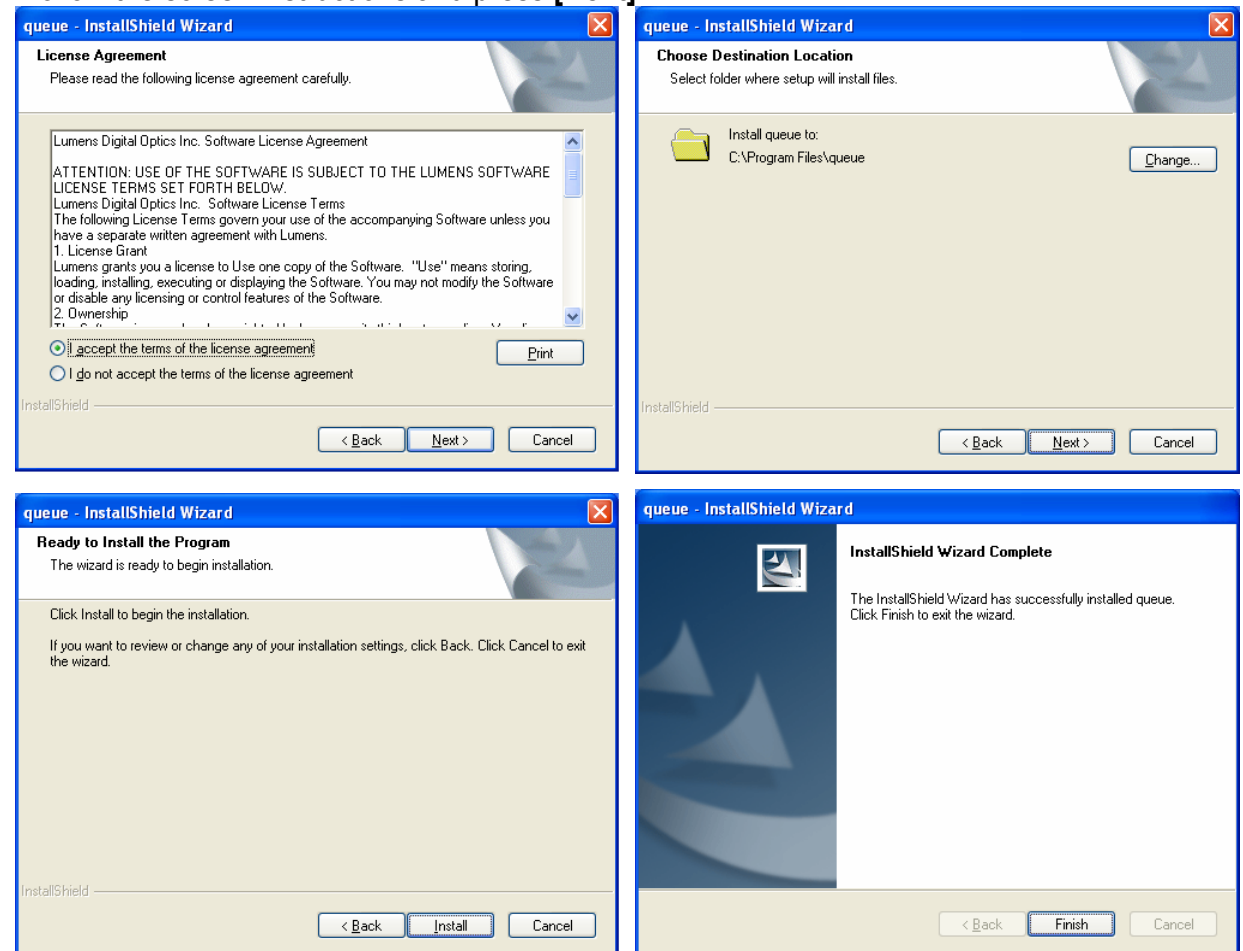

4.3. Once the installation is completed, press [Finish] to reboot the system.

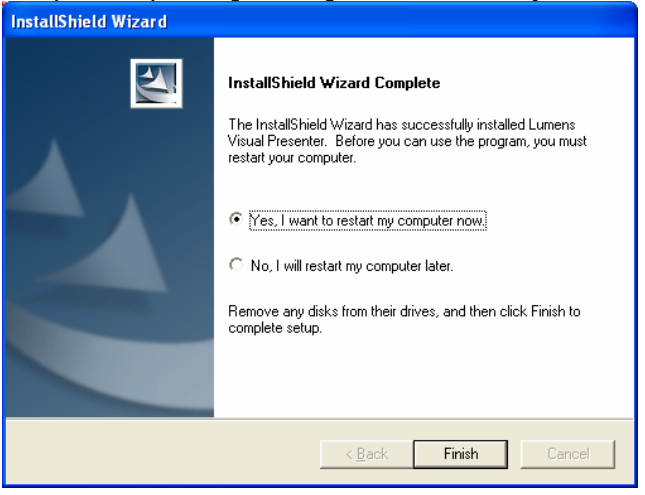

4.4. Press **[Yes]** to create a queue shortcut at your desktop.

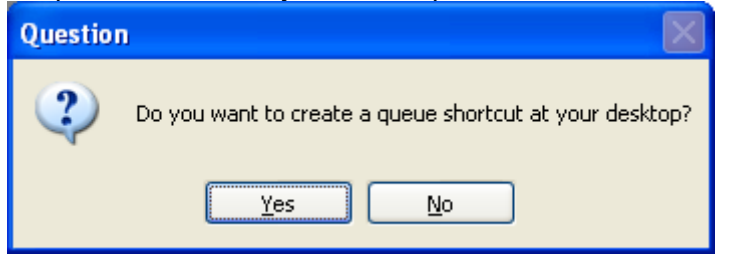

4.5. After reboot, please connect USB cable to the Visual Presenter and your computer.

#### 4.6. Install USB Driver

4.6.1. The USB Driver installation will be triggered once the queue installation is completed 4.6.2. Press **[Next]** as bottom left figure.

| 🖓 Visual Presenter V1                                                                                                    | 🖟 Visual Presenter V1                                                                                                    |
|----------------------------------------------------------------------------------------------------|----------------------------------------------------------------------------------------------------|
| Welcome to the Visual Presenter V1 Setup Wizard                                                                                                    | Select Installation Folder                                                                                                    |
| The installer will guide you through the steps required to install Visual Presenter V1 on your<br>computer.                                                                                                    | The installer will install Visual Presenter V1 to the following folder. To install in this folder, click "Next". To install to a different folder, enter it below or click "Browse". Eolder: C:\Program Files\Visual Presenter\Visual Presenter V1\ Browse Disk. Cost |
| WARNING: This computer program is protected by copyright law and international treaties.<br>Unauthorized duplication or distribution of this program, or any portion of it, may result in severe civil<br>or criminal penalties, and will be prosecuted to the maximum extent possible under the law. | Install Visual Presenter V1 for yourself, or for anyone who uses this computer:<br><ul> <li>Everyone</li> <li>Just me</li> </ul>                                                                                                    |
| Cancel < Back Next>                                                                                                    | Cancel < <u>B</u> ack <u>Next</u> >                                                                                                    |

- 4.6.3. After selecting the installation folder to be installed, press [Next] as the top right figure.
- 4.6.4. Press [Next] to confirm installation as the bottom left figure. Installation will proceed as the bottom right figure.

| i Visual Presenter V1                   | 🔁 Visual Presenter V1                                                   |
|-----------------------------------------|-------------------------------------------------------------------------|
| Installing Visual Presenter V1          | Confirm Installation                                                    |
| Visual Presenter V1 is being installed. | The installer is ready to install Visual Presenter V1 on your computer. |
|                                         | Click "Next" to start the installation.                                 |
| Please wait                             |                                                                         |
|                                         |                                                                         |
|                                         |                                                                         |
|                                         |                                                                         |
|                                         |                                                                         |
|                                         |                                                                         |
|                                         |                                                                         |
| Cancel < Back Next >                    | Cancel < <u>B</u> ack <u>N</u> ext >                                    |

4.6.5. Once the installation is completed, press **[Close]** then press **[Finish]** to reboot the system.

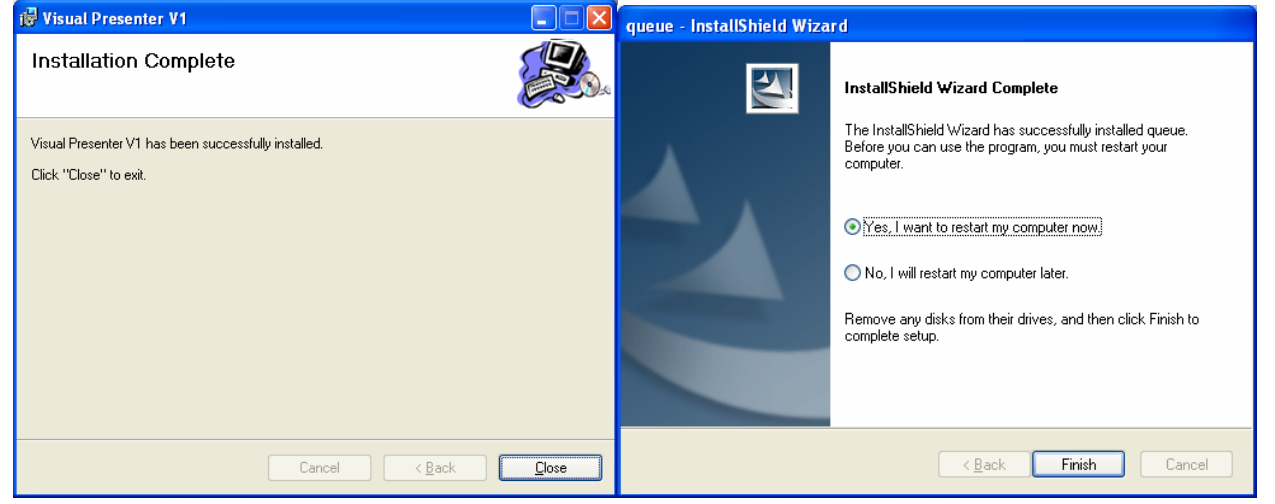

### 4.6.6. Select [ No, not this time] and press [Next].

| Found New Hardware Wiz | ard                                                                                                    |
|------------------------|----------------------------------------------------------------------------------------------------|
|                        | Welcome to the Found New<br>Hardware Wizard<br>Windows will search for current and updated software by<br>looking on your computer, on the hardware installation CD, or on<br>the Windows Update Web site (with your permission).<br><u>Read our privacy policy</u> |
|                        | Can Windows connect to Windows Update to search for<br>software?<br>Yes, this time only<br>Yes, now and every time I connect a device<br>No, not this time<br>Click Next to continue,                                                                               |
|                        | < Back Next > Cancel                                                                                                    |

4.6.7. Select [Install the software automatically (Recommended) ] (Default), and then press [Next].

| Found New Hardware Wizard |                                                                                                    |
|---------------------------|----------------------------------------------------------------------------------------------------|
| This<br>Lu                | wizard helps you install software for:<br>umens USB Composite Device<br>If your hardware came with an installation CD<br>or floppy disk, insert it now.<br>t do you want the wizard to do? |
|                           | ) Install the software automatically [Recommended]                                                                                                    |
| Click                     | Next to continue.                                                                                                    |
|                           | < Back Next > Cancel                                                                                                    |

4.6.8. Press [Continue Anyway].

| Hardwa | re Installation                                                                                                    |
|--------|----------------------------------------------------------------------------------------------------|
| 1      | The software you are installing for this hardware:<br>USB Composite Device<br>has not passed Windows Logo testing to verify its compatibility<br>with Windows XP. (Tell me why this testing is important.)<br>Continuing your installation of this software may impair<br>or destabilize the correct operation of your system<br>either immediately or in the future. Microsoft strongly<br>recommends that you stop this installation now and<br>contact the hardware vendor for software that has<br>passed Windows Logo testing. |
|        | Continue Anyway                                                                                                    |

4.6.9. Found new hardware and press [Finish].

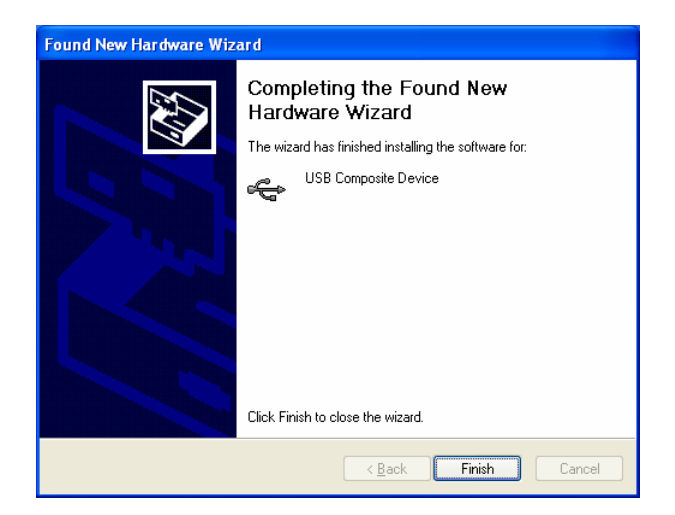

#### 4.6.10. Select [No, not this time] and press [Next].

| Found New Hardware Wizard |                                                                                                    |  |  |  |
|---------------------------|----------------------------------------------------------------------------------------------------|--|--|--|
|                           | Welcome to the Found New<br>Hardware Wizard<br>Windows will search for current and updated software by<br>looking on your computer, on the hardware installation CD, or on<br>the Windows Update Web site (with your permission).<br>Read our privacy policy |  |  |  |
|                           | Can Windows connect to Windows Update to search for<br>software?<br>Yes, this time only<br>Yes, now and every time I connect a device<br>No, not this time                                                                                                   |  |  |  |
|                           | Click Next to continue.                                                                                                    |  |  |  |

4.6.11. Install [Visual Presenter V1], Select [Install the software automatically (Recommended) ] (default), and then press [Next].

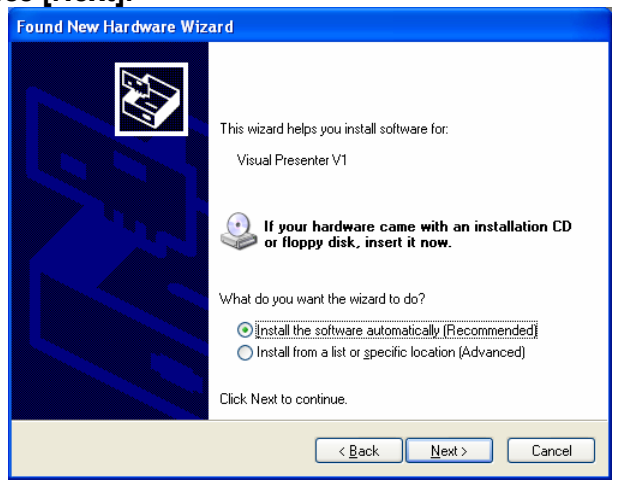

#### 4.6.12. Press [Continue Anyway].

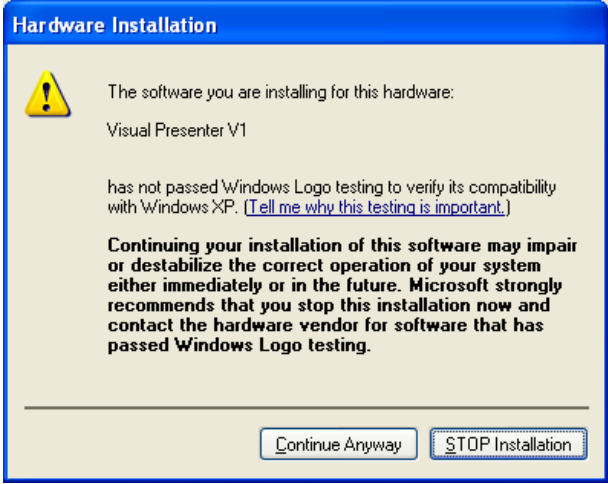

4.6.13. Once the installation of **[Visual Presenter V1]** is done, press **[Finish]**.

| ound New Hardware Wizard |                                                      |  |  |  |
|--------------------------|------------------------------------------------------|--|--|--|
|                          | Completing the Found New<br>Hardware Wizard          |  |  |  |
|                          | The wizard has finished installing the software for: |  |  |  |
|                          | Visual Presenter V1                                  |  |  |  |
|                          | Click Finish to close the wizard.                    |  |  |  |
|                          | < <u>B</u> ack <b>Finish</b> Cancel                  |  |  |  |

4.6.14. Found new hardware, select [ No, not this time], and then press [Next].

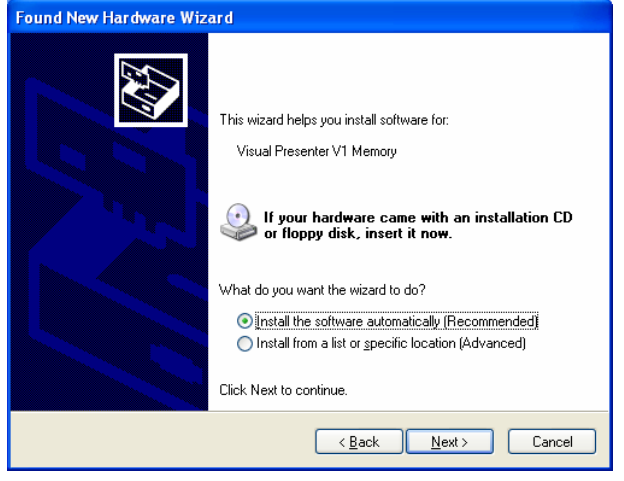

4.6.15. Select [Install the software automatically (Recommended) ] (default), and then press [Next].

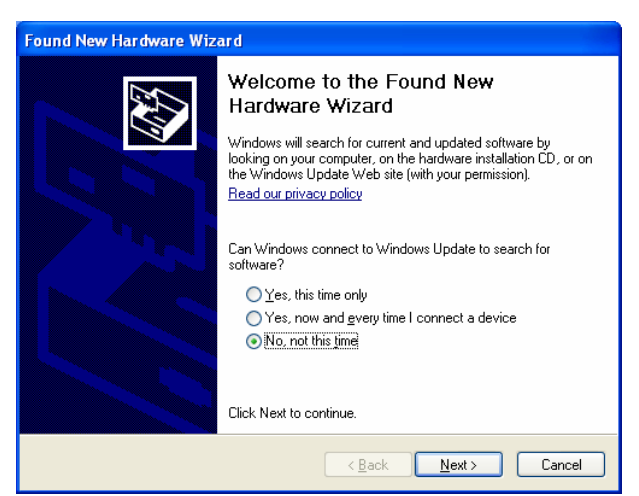

#### 4.6.16. Press [Continue Anyway]

| Har dwa | re Installation                                                                                                    |
|---------|----------------------------------------------------------------------------------------------------|
| 1       | The software you are installing for this hardware:<br>Visual Presenter V1 Memory<br>has not passed Windows Logo testing to verify its compatibility<br>with Windows XP. (Tell me why this testing is important.)<br>Continuing your installation of this software may impair<br>or destabilize the correct operation of your system<br>either immediately or in the future. Microsoft strongly<br>recommends that you stop this installation now and<br>contact the hardware vendor for software that has<br>passed Windows Logo testing. |
|         | Continue Anyway                                                                                                    |

4.6.17. Once the installation of [Visual Presenter V1 Memory] is done, press [Finish].

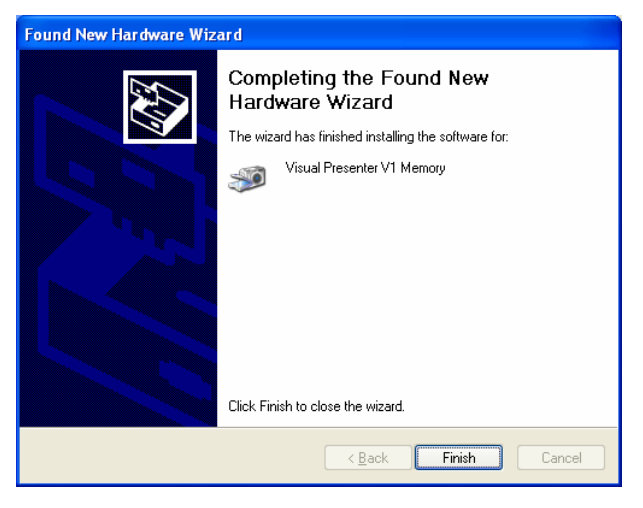

4.7. Verifying the installation is completed. Click [My Computer] and find the [Visual Presenter V1] and [Visual Presenter V1 Memory].

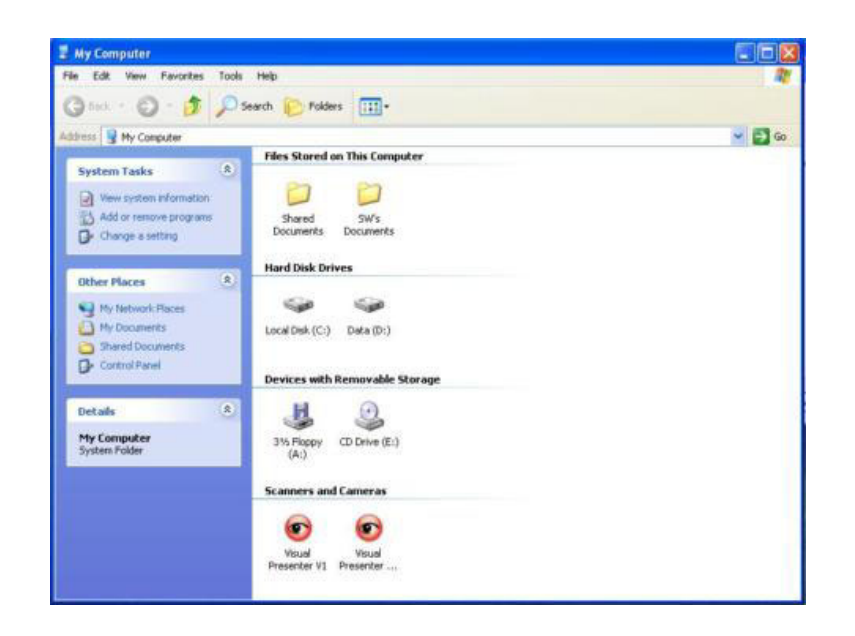

## **5.Install queue in Windows Vista**

- 5.1. The "Auto run" program will be shown automatically, if you would like to install queue please press [queue PC] / [Start to install] to install.
- 5.2. Select the preferred language and press [Next].

| Choose Setup Language<br>Select the language for the installati | on from the cho | ices below. |       | Z     |
|-----------------------------------------------------------------|-----------------|-------------|-------|-------|
| Chinese (Traditional)                                           |                 |             |       |       |
|                                                                 |                 |             |       |       |
|                                                                 |                 |             |       |       |
|                                                                 |                 |             |       |       |
|                                                                 |                 |             |       |       |
| tallShield                                                      |                 |             |       |       |
|                                                                 | 1               | Z Baak      | Nouts | Canad |

5.3. Follow the screen instructions and press [Next].

| queue - InstallShield Wizard                                                              | queue - InstallShield Wizard                                                                                       |
|-------------------------------------------------------------------------------------------|----------------------------------------------------------------------------------------------------|
| Welcome to the InstallShield Wizard for queue                                             | Choose Destination Location<br>Select folder where setup will instal files.                                        |
| The InstallShield Wizard will install queue on your<br>computer. To continue, click Next. | Install queue to:<br>C:\Program Files\queue Change                                                                 |
| <back next=""> Cancel</back>                                                              | InstalShield - Cancel Cancel                                                                                       |
| queue - InstallShield Wizard                                                              | queue - InstallShield Wizard                                                                                       |
| Customer Information Please enter your information.                                       | Ready to Install the Program The wizard is ready to begin installation.                                            |
| User Name:                                                                                | Click Install to begin the installation.                                                                           |
| SW                                                                                        | If you want to review or change any of your installation settings, click Back. Click Cancel to exit<br>the wizard. |
| Company Name:                                                                             |                                                                                                    |
|                                                                                           |                                                                                                    |
| Install this application for:                                                             |                                                                                                    |
| <ul> <li>Anyone who uses this computer (all users)</li> </ul>                             |                                                                                                    |
| Only for me (SW)                                                                          |                                                                                                    |
| InstallShield                                                                             | InstallShield                                                                                                    |
| <u> </u>                                                                                  | < <u>B</u> ack Install Cancel                                                                                      |

5.4. Once the installation is completed, press **[Finish]** to reboot the system.

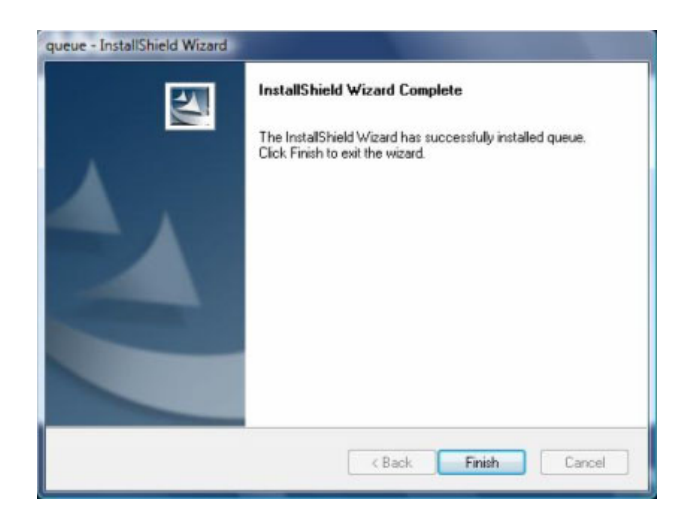

5.5. Press [Yes] to create a queue shortcut at your desktop.

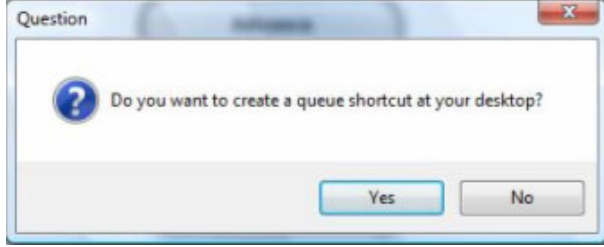

- 5.6. The USB Driver installation will be triggered once the queue installation is completed
- 5.7. Press [Next] as bottom left figure.

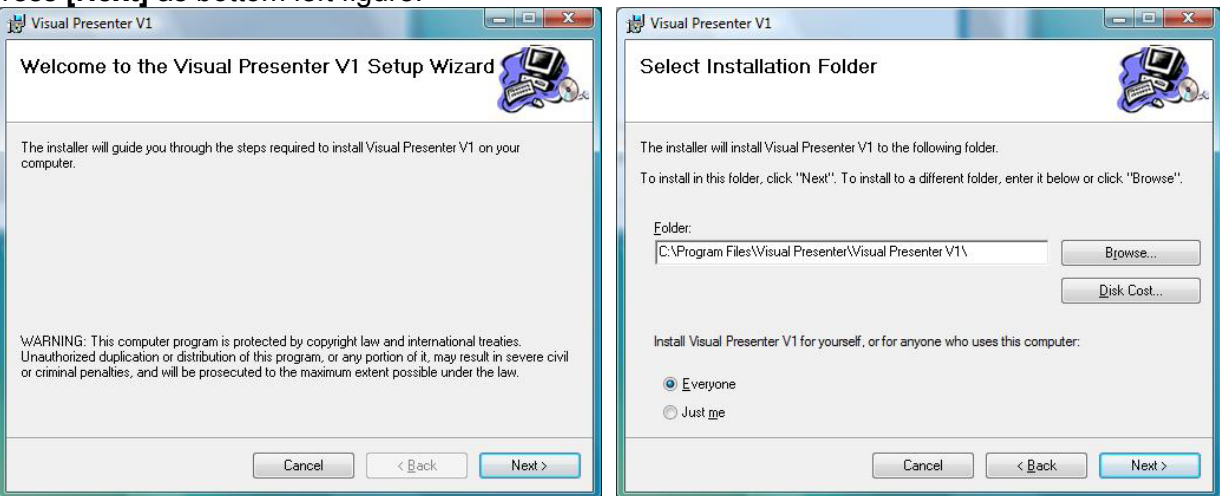

- 5.8. After selecting the installation folder to be installed, press [Next] as the top right figure.
- 5.9. Press **[Next]** to confirm installation as the bottom left figure. Installation will proceed as the bottom right figure.

| Uisual Presenter V1                                                     | Visual Presenter V1                                  |
|-------------------------------------------------------------------------|------------------------------------------------------|
| Confirm Installation                                                    | Installation Complete                                |
| The installer is ready to install Visual Presenter V1 on your computer. | Visual Presenter V1 has been successfully installed. |
| Click "Next" to start the installation.                                 | Click "Close" to exit.                               |
|                                                                         |                                                      |
|                                                                         |                                                      |
|                                                                         |                                                      |
|                                                                         |                                                      |
|                                                                         |                                                      |
|                                                                         |                                                      |
|                                                                         |                                                      |
| Cancel < <u>B</u> ack Next >                                            | Cancel < Back Close                                  |

5.10. Once the installation is completed, press [Close] as the top right figure.

5.11. Please click the **[Finish]** button then reboot the system.

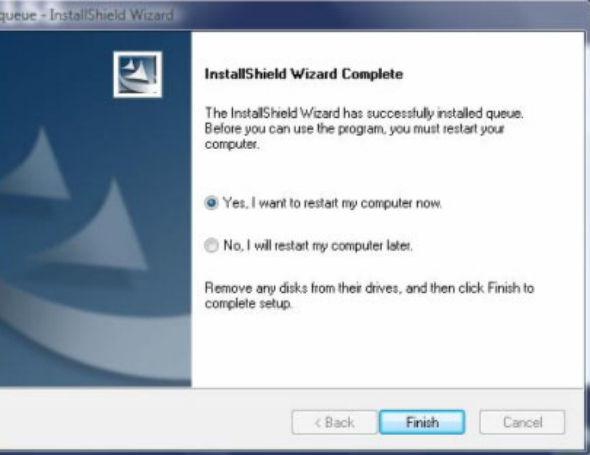

- 5.12. After reboot, please connect USB cable to the Visual Presenter and your computer <u>(refer to Digital</u> Visualizer Quick Start Guide 3. I/O Connection).
- 5.13. Select [Locate and install driver software] then select [Install this driver anyway].

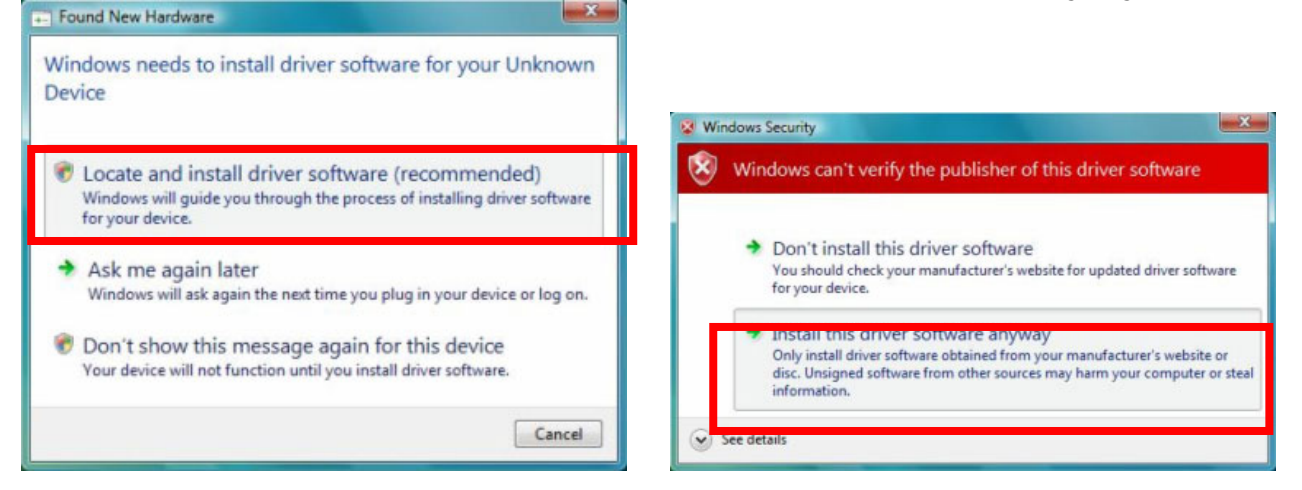

5.14. Select [Locate and install driver software] then select [Install this driver anyway].

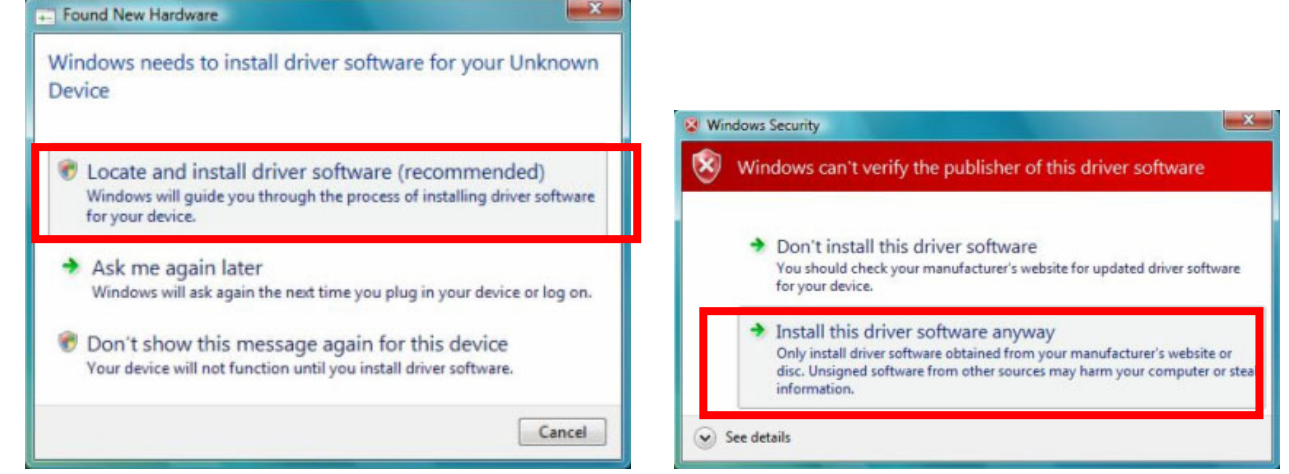

5.15. Select [Install this driver anyway] again then the driver is ready.

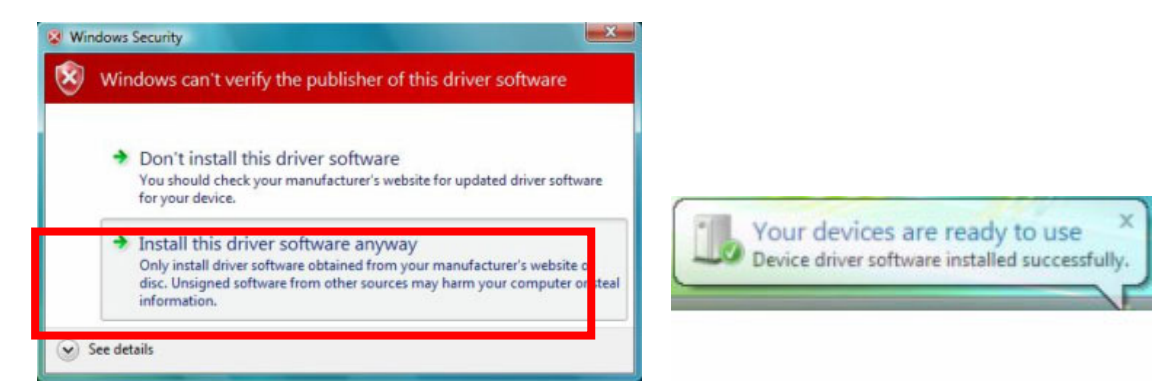

5.16. Click the "Your devices are ready to use" as top right figure then three USB drivers are shown.

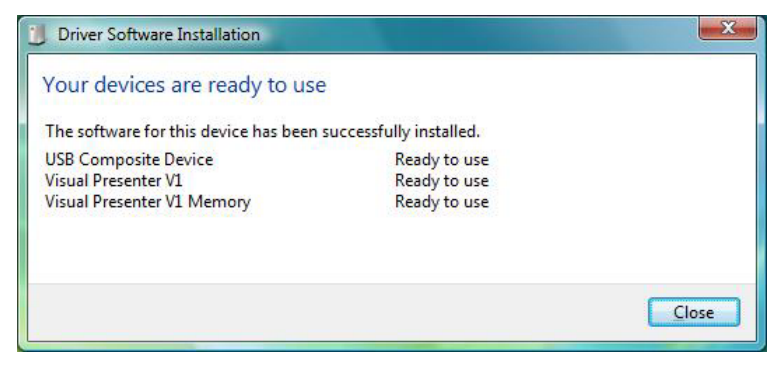

# 6.queue user interface

| 🕝 queue                 | Camera Settings 🛛 🔀                                    |                                             |            |
|-------------------------|--------------------------------------------------------|---------------------------------------------|------------|
| <u> </u>                |                                                        | 4                                           |            |
|                         |                                                        | <b>▲</b>                                    | Camera     |
|                         | Menu ,                                                 |                                             | Off        |
| 5" V" H # N + M+        |                                                        | Ontions                                     | Castura    |
|                         |                                                        |                                             | Image      |
|                         | Lamp Auto Tune AF AWB                                  | Language                                    |            |
| 2                       |                                                        | English                                     | Record     |
|                         |                                                        | Video Compression Type:                     | Video      |
|                         | Focus - Zoom - BRT - Play                              |                                             | STA Freeze |
|                         | Photo/Taxt Image Mode Delete                           |                                             | Sess Image |
| Annotation Tools 🗙      |                                                        | ✓ Enable Video Compression                  |            |
| C Pointer Tool          | Freeze PBP M Scope Flip                                |                                             | Options    |
| - Laser Tool            | A4 A5                                                  | Enable Audio Recorder                       |            |
| T Taxt Tool             |                                                        |                                             | Annotation |
| Draw Line               | #14                                                    | Audio Source:                               |            |
| O Draw Ellipse          | NeteRequest & DISPATCH   EVEL about                    | Realtek HD Audio Input                      | Camera     |
| Draw Rectangle          | 供一個 PriorityBoost 參數,指定該動誌<br>隨動程式使用常數 ID KEYBOARD IN  | RP 04017 RF Volume                          | Settings   |
| Seraser Tool            | 用方執行結整個快地回應用戶。<br>加速一個1kp,它必要使用15M。                    | G i co co o co co co co co co co co co co c |            |
| Clear All               | US_PENDING、當最後完成 IRP 的應用<br>存起來,且相關的處理 # # # # # # # # |                                             | About      |
|                         | 9 IRP 必須被取消,作必須設定 IRP 的<br>P+第 16 京將詳細相述這些課題。Wa        | Cancer                                      |            |
| Line Width              |                                                        |                                             | à          |
| 3                       |                                                        |                                             |            |
| 10 川山 章·加州草章平元是一個10 至   | 时起由一個 IRP 頭面結構後過一系<br>STACK_LOCATION 結構。切室は            |                                             |            |
| 產 7.2 利用 IRP 頭面結        | 的的動作。<br>用的動作。                                         |                                             |            |
| 71 即情况常常今人别感。但是。        | 一些欄位。IRP 頭部和幾個相關的                                      | Desert                                      |            |
| ##是一個非常好的解決方案。          | 而有效通过增量動程式必須呼叫                                         | Record Stop                                 |            |
| 屬位                      | 4 K                                                    |                                             |            |
| CONTRACT BLOCK INSTATIO | IP BOT                                                 |                                             | 2.         |

| # | Toolbar          | Functions                                                                                                 |
|---|------------------|----------------------------------------------------------------------------------------------------|
| 0 | Basic Operation  | Functions such as capture images, freeze images, live images and etc.                                     |
| 2 | Annotation Tools | Provide annotation tools to mark or annotate the displayed image.                                         |
| 8 | Camera Settings  | Provide operation functions which are the same with keys on the remote control / machine's control panel. |
| 4 | Options          | Provide recording and language options.                                                                   |
| 6 | Video Tools      | Provide video functions such as start and stop recording.                                                 |

# 7. Toolbars and buttons

7.1 Basic Operation

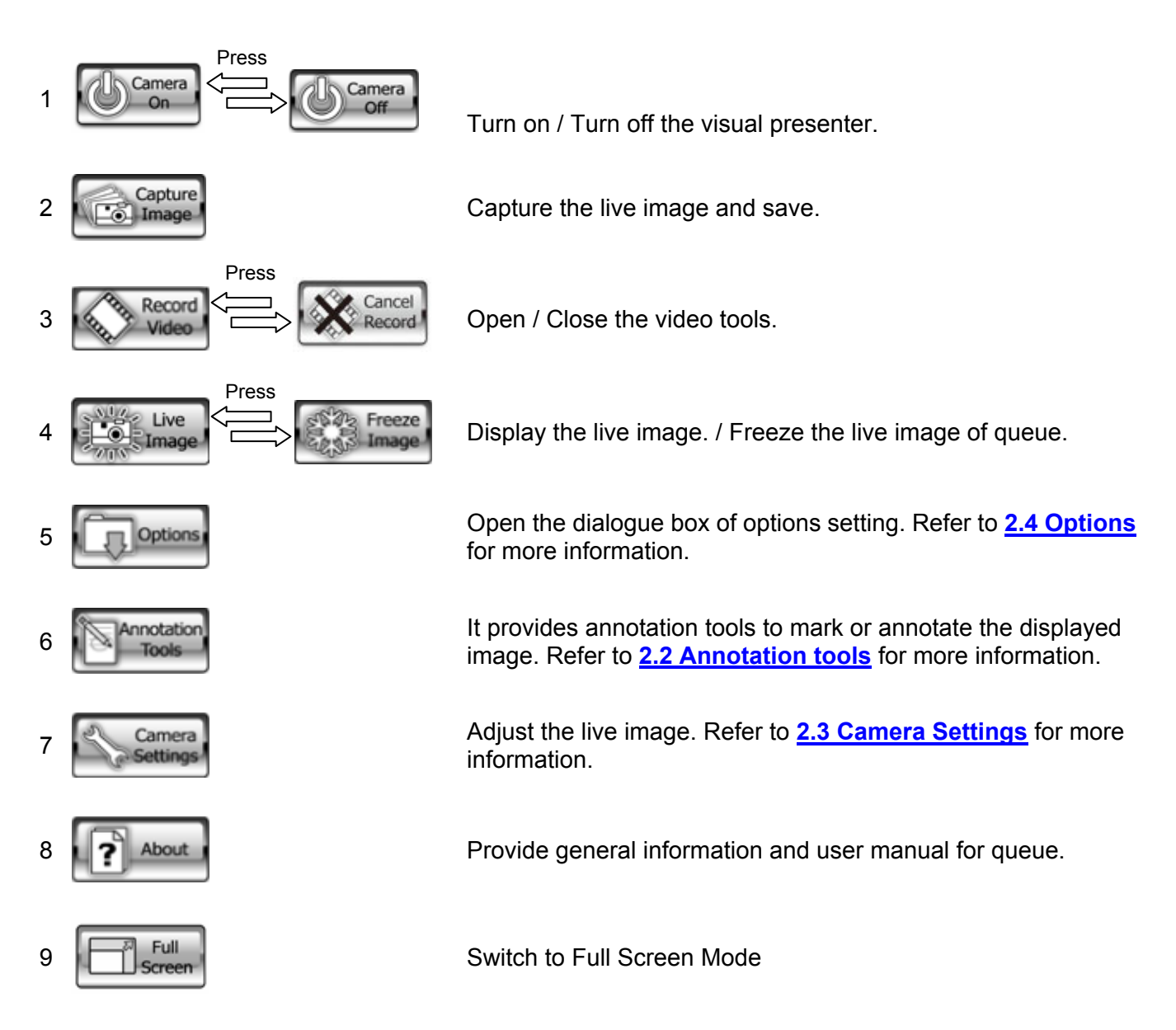

### 7.2 Annotation Tools

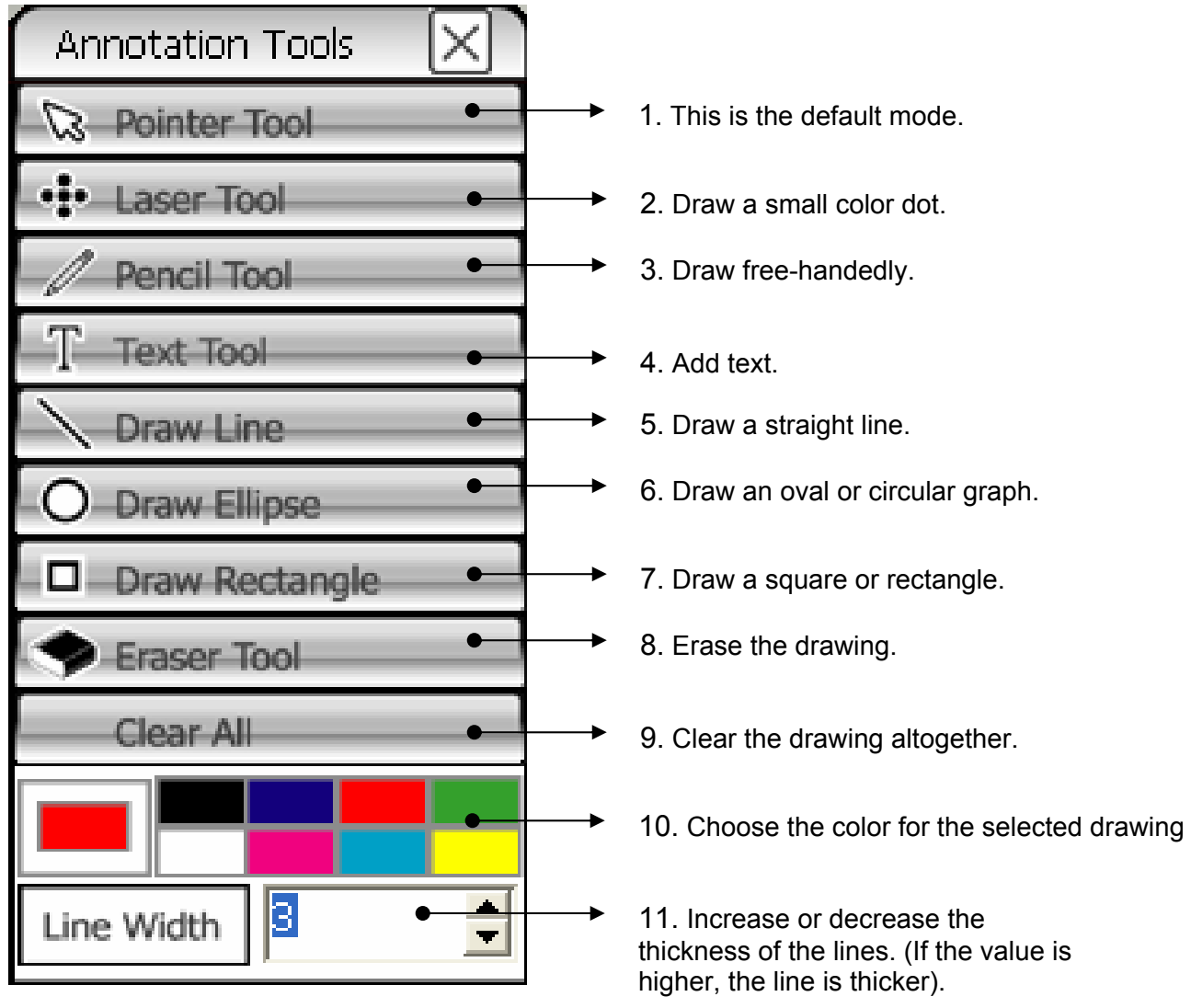

### 7.3 Camera Settings

Control the live image via the *Camera Settings* interface. The operating procedure is the same as the **remote control** and **control panel** of the **Visual Presenter**. Refer to the <u>user manual</u> for more information.

<Note> The display of the button may vary depending on product functions. An inactive button will grey out.

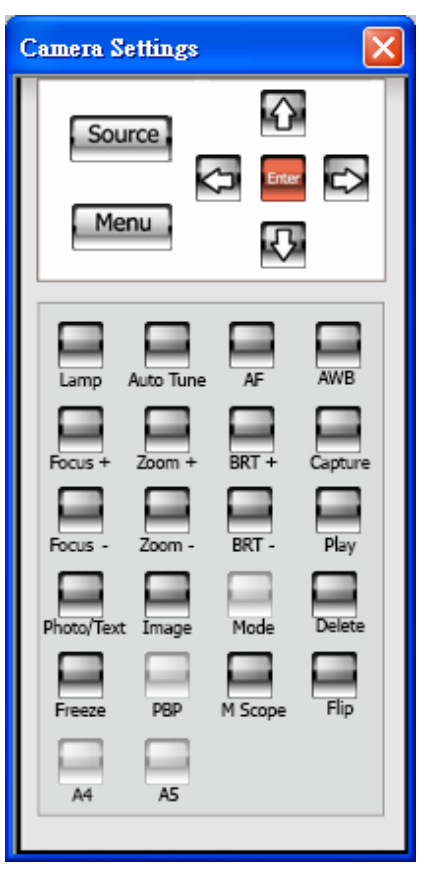

7.4 Options

| Options 🛛               |
|-------------------------|
| Language                |
| English                 |
| Video Compression Type: |
| Microsoft Video 1       |
|                         |
|                         |
| T Enable Audio Recorder |
| Audio Source:           |
| Realtek HD Audio Input  |
| Volume                  |
|                         |
| OK Cancel               |
|                         |

- **Language**: Set the Chinese or English user interface.
- **Video Compress Codec Format** : Set the video format.
- > <Note>You need to enable the [Enable Video Compress] before setting.

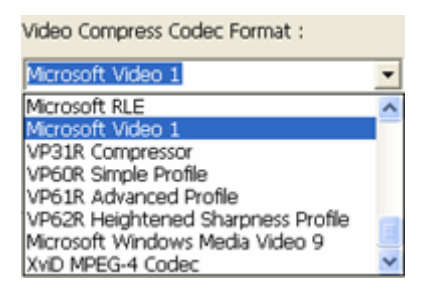

- **Enable Video Compress** : Enable the video format setting.
- **Enable Audio Recorder** : Enable the MIC record device.
- > **MIC Record Device** : Set the MIC record device.

<Note>You need to enable the [Enable Audio Recorder] before setting.

| MIC Record Device : |   |
|---------------------|---|
| Realtek AC97 Audio  | ¥ |
| Realtek AC97 Audio  |   |

## 8. Descriptions of Functions

### 8.1 Start the Visual Presenter

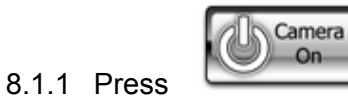

### 8.2 I would like to capture images

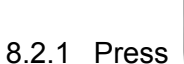

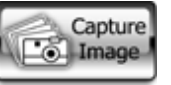

then a Save As window will be displayed.

8.2.2 Key in the file name then press [Save].

### 8.3 I would like to display the live image

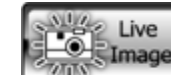

to display the live image.

### 8.4 I would like to freeze the live image

8.4.1 Press

8.3.1 Press

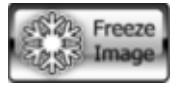

to freeze the live image of queue.

### 8.5 I would like to annotate the displayed image

8.5.1 Press

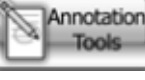

to open the annotation tools.

8.5.2 The default mode is **[Pointer Tool].** You can select another annotation tool.

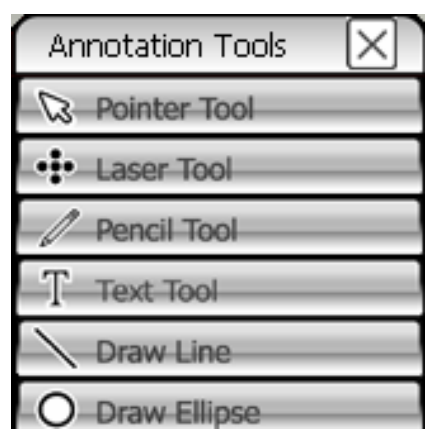

8.5.3 Select a color for drawing.

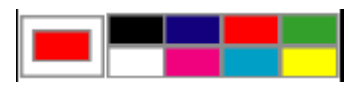

8.5.4 Set the value of Line width (If the value is higher, the line is thicker).

| Line Width | 3 | • |
|------------|---|---|
|------------|---|---|

8.5.5 Mark or annotate the displayed image.

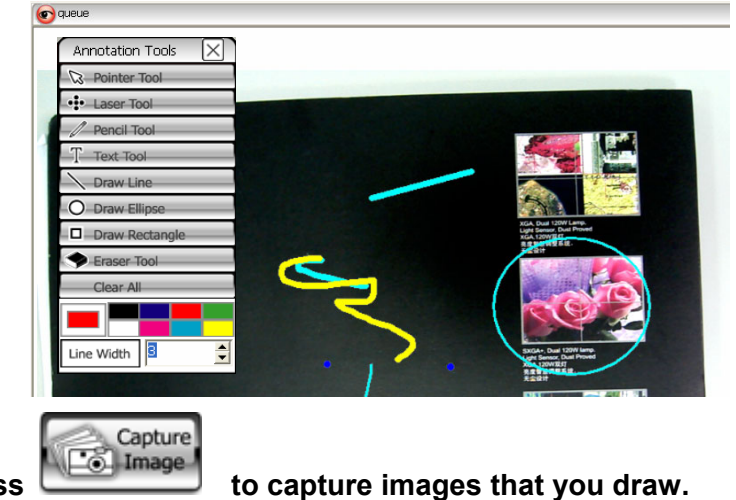

<Remark> You can press

8.6.1

### 8.6 I would like to add textual annotation to images.

Annotation

to open the annotation tools.

8.6.2 Select [Text Tool ]

Press

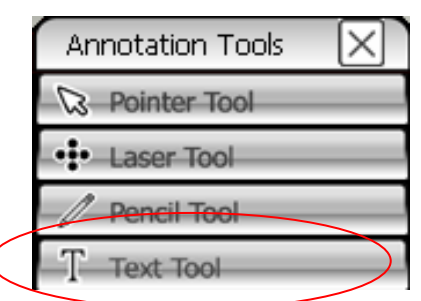

- 8.6.3 The [Text Tool] window will pop up when you click the screen for the text to be added in.
- 8.6.4 Enter the text in blank fields and click [OK].

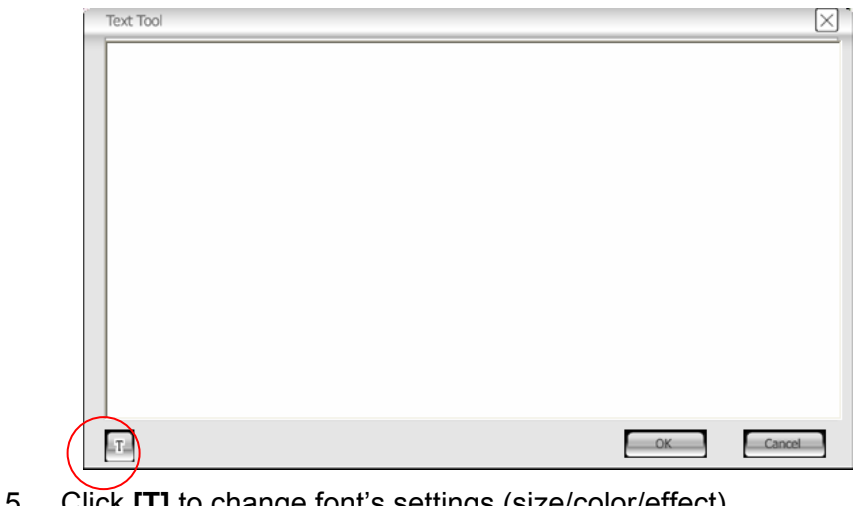

8.6.5 Click [T] to change font's settings (size/color/effect).

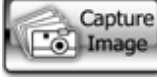

to capture images that you draw.

### 8.7 I would like to record video

<Remark> You can press

<Note>Please make sure the mode is live image.

<Remark>If you want to record audio at the same time, please refer to 2.4 Options, Enable Audio **Recorder** 

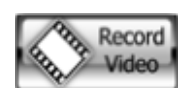

- to open the video tool
- 8.7.2 Press [Record] then a Save As window will be displayed.
- 8.7.3 Key in the file name then press **[Save]** to start recording.
- 8.7.4 Press [Stop] to stop recording.

8.7.5 Press

8.7.1 Press

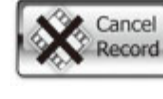

to close the record tool.

### 8.8 I would like to display full screen

8.8.1 Press

to switch to full screen mode

8.8.2 Press [ESC] key to return the normal mode

<Remark>While in the full screen display mode, right-clicking can activate Annotation Tools.

### 8.9 I would like to set the Chinese / English user interface

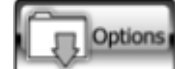

- 8.9.1 Press **b** to open options.
- 8.9.2 Set Language in Traditional Chinese or English.
- 8.9.3 Press [OK].

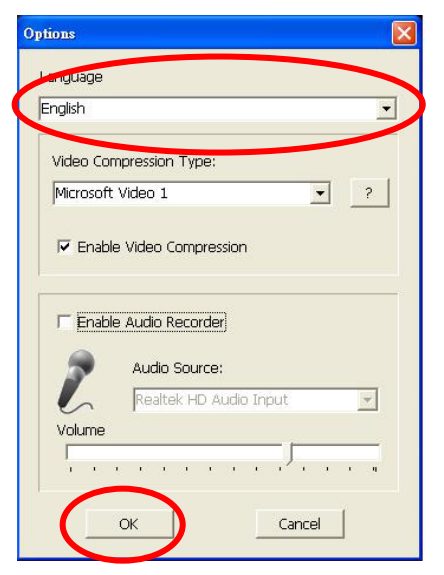

8.9.4 Restart the queue to take effect.

## 9.Uninstall

- 9.1 Uninstall queue (Case of Windows XP)
  - 9.1.1 Select [Uninstall queue] in the [Program] to uninstall.

|                | 🛅 queue                         | • 😨                       | queue                   |        |
|----------------|---------------------------------|---------------------------|-------------------------|--------|
|                |                                 | A Contraction             | Uninstall queue         |        |
| 9.1.2 Press [O | K].                             |                           |                         |        |
|                | Confirm Uninstall               |                           |                         | ×      |
|                | Do you want to completely remov | ve the selected applicati | on and all of its compo | nents? |
|                | <u> </u>                        | Cancel                    |                         |        |

9.1.3 The system will start running uninstall and removing related components.

| InstallShield Wizard         |                         |          |
|------------------------------|-------------------------|----------|
| Setup Status                 |                         | A CA     |
| queue Setup is performing th | e requested operations. |          |
| Uninstalling:                |                         |          |
|                              | 31%                     |          |
|                              |                         |          |
|                              |                         |          |
|                              |                         |          |
| InstallShield                |                         |          |
|                              |                         | [Cancel] |

9.1.4 The uninstallation is completed, and the system will automatically exit the uninstall wizard.

#### 9.2 Uninstall USB Driver (Case of Windows XP)

- 9.2.1 [Program]  $\rightarrow$  [Control Panel]  $\rightarrow$  [Add or Remove Programs].
- 9.2.2 Find Visual Presenter V1, and then press [Remove].

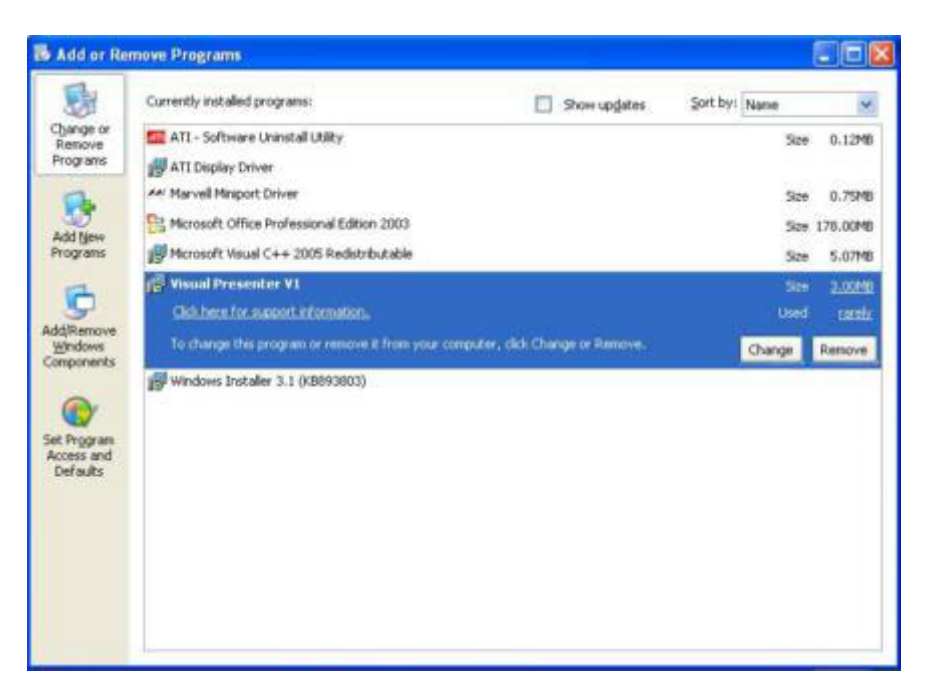

9.2.3 Press [OK].

| Confirm Uninstall                                                                    |
|--------------------------------------------------------------------------------------|
| Do you want to completely remove the selected application and all of its components? |
| Cancel                                                                               |

9.2.4 Once the un-installation is done, please click [Finish] to restart the computer.

| InstallShield Wizard |                                                                                                    |  |
|----------------------|----------------------------------------------------------------------------------------------------|--|
|                      | InstallShield Wizard Complete<br>The InstallShield Wizard has successfully installed queue.<br>Before you can use the program, you must restart your<br>computer.<br>(*) Yes, I want to restart my computer now)<br>(*) No, I will restart my computer later.<br>Remove any disks from their drives, and then click Finish to<br>complete setup. |  |
|                      | < Back Finish Cancel                                                                                                    |  |

### 9.3 Uninstall queue (Case of Windows Vista)

9.3.1 Select [Uninstall queue] in the to uninstall.

| 📕 queue   | 🕨 💽 queue           |
|-----------|---------------------|
| 🎍 Startup | 🕨 🛃 Uninstall queue |

9.3.2 Press **[Yes]** to completely remove the application.

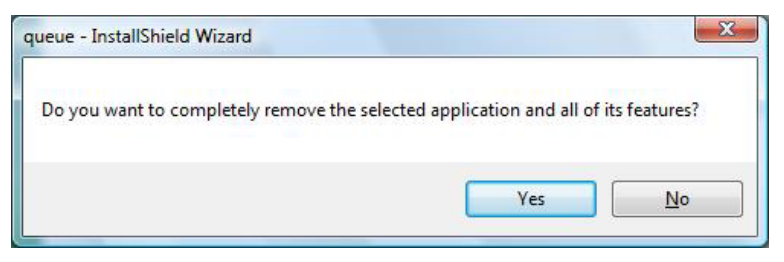

9.3.3 Press [Finish] once the uninstallation is completed.

| queue - InstallShield Wizard |                                                                             |
|------------------------------|-----------------------------------------------------------------------------|
|                              | Uninstall Complete<br>InstallShield Wizard has finished uninstalling queue. |
|                              | Kancel                                                                      |

9.3.4 Press [Finish] to reboot the system.

| queue - InstallShield Wizard | InstallShield Wizard Complete<br>The InstallShield Wizard has successfully installed queue.<br>Before you can use the program, you must restart your<br>computer.                               |
|------------------------------|----------------------------------------------------------------------------------------------------|
|                              | <ul> <li>Yes, I want to restart my computer now</li> <li>No, I will restart my computer later.</li> <li>Remove any disks from their drives, and then click Finish to complete setup.</li> </ul> |
|                              | < Back Finish Cancel                                                                                                    |

### 9.4 Uninstall USB driver (Case of Windows Vista)

- 9.4.1 [Program]  $\rightarrow$  [Control Panel]  $\rightarrow$  [Uninstall a program].
- 9.4.2 Find [Visual Presenter V1] , and then press [Uninstall].

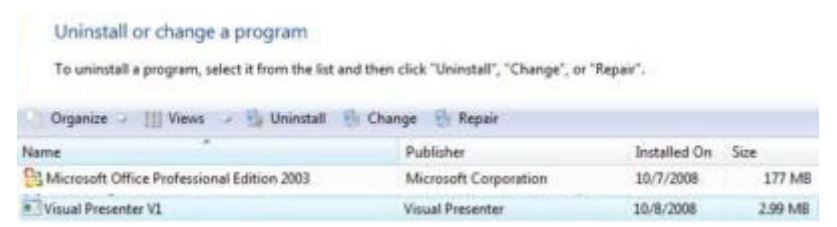

#### 9.4.3 Press [Yes] to uninstall Visual Presenter V1

| Programs and Features                         |             |    |
|-----------------------------------------------|-------------|----|
| Are you sure you want to uninstall Visual Pre | esenter V1? |    |
| In the future, do not show me this dialog box | <u>Y</u> es | No |

#### 9.4.4 Press [OK].

| The following appli<br>nstall:                                                                   | cations should be closed before continuing the                                                        |
|--------------------------------------------------------------------------------------------------|----------------------------------------------------------------------------------------------------|
| Windows Image A                                                                                  | cquisition (WIA)                                                                                      |
| <ul> <li>Automatically <u>cl</u><br/>setup is complet</li> <li>Do <u>n</u>ot close ap</li> </ul> | ose applications and attempt to restart them after<br>te.<br>plications. (A Reboot will be required.) |
| queue - InstallShiel                                                                             | d Wizard Uninstall Complete InstallShield Wizard has finished uninstalling queue.                     |